# Seller-initiated Offer (Send offers to interested buyers)

22. ID22: 731 | 22: 22. | 22. IMon, May 18, 2020 5:33 PM

Seller-initiated Offer

(Send offers to interested buyers)

- 1. View eligible listings
- 2. Send offer to buyers

1. View eligible listings Go to Listing > Live Listing > Seller initiated Offer Listing ShipEazy Inventory Tools Channel Listing Maintenance Datasheet Business Profile Without Recent Sales

Listings with red cart button in "Seller Offer" column are eligible items, user can send offer to buyers who are interested in those listings

| Live Listing    |                |            |             |                 |                |               |              |                                  |                       |                       |                           |                                                                                                    |          |               |                  |
|-----------------|----------------|------------|-------------|-----------------|----------------|---------------|--------------|----------------------------------|-----------------------|-----------------------|---------------------------|----------------------------------------------------------------------------------------------------|----------|---------------|------------------|
| Live Listing    |                |            |             |                 |                | · · · ·       |              |                                  |                       |                       | Create Listing            | <ul> <li>Update Listing Status Multi-Var</li> </ul>                                                                                                    | Expand*E | View : Defaul | it 💌 Help        |
| SEARCH 🔅        | Lis            | ting Mair  | ntenance    | Seller Initiate | d Offer New    | Without Rei   | cent Sales   | Listing Recommendation           | Duplicated Listing    | Listing without Stock | Listing without Datasheet | Listing-Datasheet Inconsistency                                                                                                    | Listing  | Ranking       |                  |
| Item No.        | 🤗 A            | ctive List | 🥔 Hidden    | 🛕 Listing F     | Recommendation | 😑 Datashee    | t Editing    | Seller Initiated Offer           |                       |                       |                           |                                                                                                    |          | _             |                  |
|                 | 25             | •          |             |                 |                |               |              |                                  |                       |                       |                           |                                                                                                    | 32 Recon | ds < Prev 1   | 2 Next >         |
| SKU             |                | Ref        | Action      | Statu           | s Channel      | Site          |              |                                  | т                     | itle                  |                           | SKU                                                                                                    | Price    | Seller Offer  | Edit             |
| Channel Account |                | 1          | SY OS UE RV | AU 🥜            | ebay           | eBayMotors    | -            |                                  |                       |                       |                           |                                                                                                    | 29.29    |               | <b>m</b>         |
| Choose a shop   | _              |            |             |                 | PM             |               | _            |                                  |                       |                       |                           |                                                                                                    |          |               | $\mathbf{\circ}$ |
| Channel Site    |                | 2          | SY OS UE RV | AU              | ebay           | eBayMotors    | 0            |                                  |                       |                       |                           |                                                                                                    | 23.42    |               |                  |
| v               |                | 3          | SV OS LE RV | A11 🥜           | PM             | eBayMotors    | _            |                                  |                       |                       |                           |                                                                                                    | 35.05    |               | ~                |
| Listing Format  |                | 5          | 31 03 02 10 | ~               | PM             | couymotors    |              |                                  |                       |                       |                           |                                                                                                    | 55.05    | (Ę)           |                  |
| Duration        |                | 4          | SY OS UE RV | AU 🥜            | ebay           | eBayMotors    | _            |                                  |                       |                       |                           | and the second second sec | 35.05    |               | $\frown$         |
| Y               |                |            |             |                 | PM             |               | 240          |                                  |                       |                       |                           |                                                                                                    |          | œ             |                  |
| Status          |                | 5          | SY OS UE RV | AU 🥜            | ebay           | eBayMotors    | -            | and the same in part of the      | Street Street         |                       |                           | the second second                                                                                                    | 35.05    |               |                  |
| Start Time      |                |            |             |                 | PM             |               | -            |                                  |                       |                       |                           |                                                                                                    |          | <b>G</b>      |                  |
| T               |                | 6          | SY OS UE RV | AU 🥜            | ebay           | eBayMotors    | -            | 11 Non Technology                | to these thickness of |                       | -                         | the second second                                                                                                    | 81.92    | 6             |                  |
| Sort By         |                |            |             |                 | PM             |               | ~            |                                  |                       |                       |                           |                                                                                                    |          | <b>G</b>      |                  |
| Titlo           |                | 7          | SY OS UE RV | AU 🥜            | ebay           | eBayMotors    | _            | The fact the first the second    |                       |                       |                           | 100.00                                                                                                    | 134.97   |               | M                |
| The             |                |            |             | _               | PM             |               |              |                                  |                       |                       |                           |                                                                                                    |          |               | 9                |
| SKU Warehouse   |                | 8          | SY OS UE RV | AU 🤛            | ebay           | eBayMotors    | 1.00         |                                  |                       |                       | -                         |                                                                                                    | 17.56    |               | m                |
| <b>.</b>        | _              |            |             |                 | PM             | -0            | _            |                                  |                       |                       |                           |                                                                                                    |          |               | $\mathbf{\cup}$  |
| Search          |                | 9          | SY OS UE RV | AU              | ebay           | ebaymotors    | -            |                                  |                       |                       |                           |                                                                                                    | 14.64    |               |                  |
| Reset Advanced  |                | 10         | SY OS IE BY | AU 🥜            | PM             | eBayMotors    | _            |                                  |                       |                       | -                         |                                                                                                    | 11 70    |               | ~                |
|                 |                |            |             |                 | PM             | codymotors    | ~            |                                  |                       |                       |                           |                                                                                                    | 11.70    | (E)           |                  |
|                 |                | 11         | SY OS UE RV | AU 🥜            | ebay           | eBayMotors    | -            | arrists and a spectrum.          | State of Street       |                       | 1.00                      |                                                                                                    | 35.05    |               | 0                |
|                 |                |            |             |                 | PM             |               | 10           |                                  |                       |                       |                           |                                                                                                    |          | (三)           | ()               |
|                 | Bulk<br>Action | Bull       | SYNC Bulk G | D Bulk O.S      | Bulk R.S       | Bulk End Item | Bulk End & I | Relist Bulk Seller Initiated Off | er Export s           |                       |                           |                                                                                                    | 39.73    |               |                  |

If you don't see any results in this tab, please use "update listing status" function to get latest eligible items

|                                                | Create Listing 🕈                          | Update                 | Listing Status   | Multi-Var.Ex   | pand <sup>•</sup> EI View : De | efault 💌 | Help |
|------------------------------------------------|-------------------------------------------|------------------------|------------------|----------------|--------------------------------|----------|------|
| Listing Maintenance Seller Initiated Offer New | Without Present                           | Sales                  | Listing Recomn   | nendation      | Duplicated List                | ing      | •    |
| Nou can click the top-right "Update Listing    | lo selected listing<br>Status" to check i | is found<br>f there is | more qualified l | isting to send | d promotion.                   |          |      |

### 2. Send offer to buyers

1. Send offer for one listing

Click the red cart button on the right of an eligible item

| Multi-Var | .Expand <sup>•</sup> E | View : Defau | lt 💌 Help |
|-----------|------------------------|--------------|-----------|
| istency   | Listing                | Ranking      |           |
|           | 32 Record              | ds < Prev 1  | 2 Next >  |
|           | Price                  | Sell Offer   | Edit      |
| 2         | 29.29                  | 9            |           |
| 2         | 23.42                  | (Ę)          |           |

Set offer details and click red button to send

#### Send offer to buyer(s)

To send eligible buyers offers to purchase items in a listing at a discount.

| Offer Duration:         | 2 Days | ▼ |
|-------------------------|--------|---|
| Offer Discount rate(%): | 5      |   |
| Offer Quantity:         | 2      |   |
|                         |        | - |

\* Quantity is the number of items that must be purchased to activate the discount

\* The eligible buyers are those who show interest in a listing when they add the listing to their Watch list, or when they add the listing to their shopping cart, but abandon the item after a time.

\* No extra fee will be charged.

Send Offer

Cancel

After sending out the offer, the red cart button will become green, you can mouse over on the button to see the offer details sent this time. If you update listing status again, then this listing will disappear from eligible item list

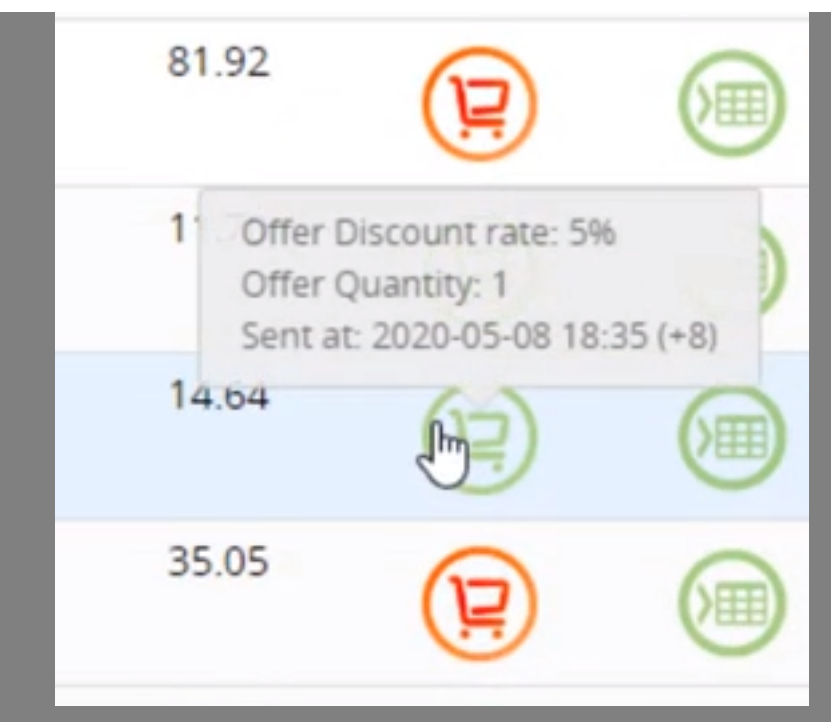

#### 2. Send seller offer in bulk

Select listings that you wan to send offer to buyers, click the "bulk send seller offer" button

| Live Listing                    |                    |                 |                  |              |              |              | Create Listing                                                                                                    | 🔹 Update Listing Status 😂   Multi-Va    | r.Expand <sup>®</sup> E | I View : Defa | ult 💌 Help |
|---------------------------------|--------------------|-----------------|------------------|--------------|--------------|--------------|----------------------------------------------------------------------------------------------------|-----------------------------------------|-------------------------|---------------|------------|
| SEARCH 🛟                        | Listing M          | aintenance      | Seller Initiated | Offer New    | Without Re   | cent Sales   | Listing Recommendation Duplicated Listing Listing without Stock Listing without Datasheet                                                                                                    | Listing-Datasheet Inconsistency         | Listing                 | Ranking       |            |
| Item No.                        | Active Li          | st 🥔 Hidden 🗌   | Listing Rei      | commendation | 🔘 Datashee   | et Editing   | Seller Initiated Offer                                                                                                    |                                         | 32 Record               | ds < Prev 1   | 2 Next >   |
| SKU                             | Ref                | Action          | Status           | Channel      | Site         |              | Title                                                                                                    | SKU                                     | Price                   | Seller Offer  | Edit       |
| Channel Account                 | 1                  | SY OS UE RV     | AU 🥜             | ebay<br>PM   | eBayMotors   | -            | CONTRACTOR AND A DESCRIPTION OF A DESCRIPTION                                                                                                    | 100000000000000000000000000000000000000 | 29.29                   |               |            |
| Choose a shop<br>Channel Site   | 2                  | SY OS UE RV     | AU 🥜             | ebay<br>PM   | eBayMotors   | 0            | And a second second sec | 100.000.0000                            | 23.42                   | P             |            |
| Listing Format                  | 3                  | SY OS UE RV     | AU 🥜             | ebay<br>PM   | eBayMotors   | w            | a faire and the set of the set of the set                                                                                                    | -                                       | 35.05                   | R             |            |
| Duration 👻                      | 4                  | SY OS UE RV     | AU 🥜             | ebay<br>PM   | eBayMotors   |              | Contraction of the second second                                                                                                    | -                                       | 35.05                   | P             |            |
| Status Active Hidden Start Time | 5                  | SY OS UE RV     | AU 🥜             | ebay<br>PM   | eBayMotors   | 85           | Contraction of the second second second second second second second second second second second second second s                                                                                                    |                                         | 35.05                   | P             |            |
| •<br>Sort By                    | 6                  | SY OS UE RV     | AU 🥜             | ebay<br>PM   | eBayMotors   | -            | to have been based based based on the base based by                                                                                                    |                                         | 81.92                   | R             |            |
| •<br>Title                      | 7                  | SY OS UE RV     | AU 🥜             | ebay<br>PM   | eBayMotors   |              | Products Andrew States reads to an an an and                                                                                                    | 100.0110.000                            | 134.97                  | P             |            |
| SKU Warehouse                   | 8                  | SY OS UE RV     | AU 🥜             | ebay<br>PM   | eBayMotors   |              | the state of the state of the bare bare to be a state of the                                                                                                    | 100.000                                 | 17.56                   | P             |            |
| Search<br>Reset Advanced        | 9                  | SY OS UE RV     | AU 🥜             | ebay<br>PM   | eBayMotors   | -            |                                                                                                    | 10000                                   | 14.64                   | P             |            |
|                                 | 10                 | SY OS UE RV     | AU 🥜             | ebay<br>PM   | eBayMotors   | -            | and the second second s | 1000                                    | 11.70                   | P             |            |
|                                 | 11                 | SY OS UE RV     | AU 🥜             | ebay<br>PM   | eBayMotors   | 78           | and the second second sec                                                                                                    |                                         | 35.05                   | P             |            |
| Bu<br>Ac                        | ilk 1 B<br>tion Se | ulk SYNC Bulk C | 5.D Bulk O.S     | Bulk R.S B   | ulk End Item | Bulk End & F | Relic U Bulk Seller Initiated Offer                                                                                                    |                                         |                         |               |            |

Set offer details and click red button to send

| To send eligible buyers offe                                                                                                    | ers to purchase items in a listing at a discount.                                                                               |
|----------------------------------------------------------------------------------------------------|----------------------------------------------------------------------------------------------------|
| Offer Duration:                                                                                                    | 2 Days                                                                                                    |
| Offer Discount rate(%):                                                                                                    | 5                                                                                                    |
| Offer Quantity:                                                                                                    | 2                                                                                                    |
| * The eligible buyers are th                                                                                                    | ose who show interest in a listing when they add                                                                                |
| <ul> <li>* The eligible buyers are th</li> <li>the listing to their Watch list</li> <li>cart, but abandon the item</li> <li>* No extra fee will be charged</li> </ul> | ose who show interest in a listing when they add<br>st, or when they add the listing to their shopping<br>after a time.<br>ged. |
| * The eligible buyers are th<br>the listing to their Watch lis<br>cart, but abandon the item<br>* No extra fee will be charg                                          | ose who show interest in a listing when they ad<br>st, or when they add the listing to their shopping<br>after a time.<br>ged.  |

#### //

## 222 : Holistic Tech - Mon, May 18, 2020 5:33 PM. 2222 2281 2

Image: Image: Imag